「でじ樽なび」都市計画指定状況の確認方法

- ① メニュー(情報地図カテゴリー)から「都市計画指定状況等」を選択
  - 情報地図カテゴリー 岐り込み すべて 行政・公共 防災 健康・医 計画時 18175 リスト表示 🔚 🌑 🖬 グリッド表示 都市計画指定状況等 >> 地番図 都市計面区域 字界 区域区分 地番 用途地城 注記 外植物遗区域 引出線 防火地域 辺長注記 她床計画 2025/03/14更新 特別用途地区 駐街場物優地区 高度地区 高度利用地区 128
- ・都市計画等を選択す るとコンテンツを絞り
  - こむことができます

住所検索する場合

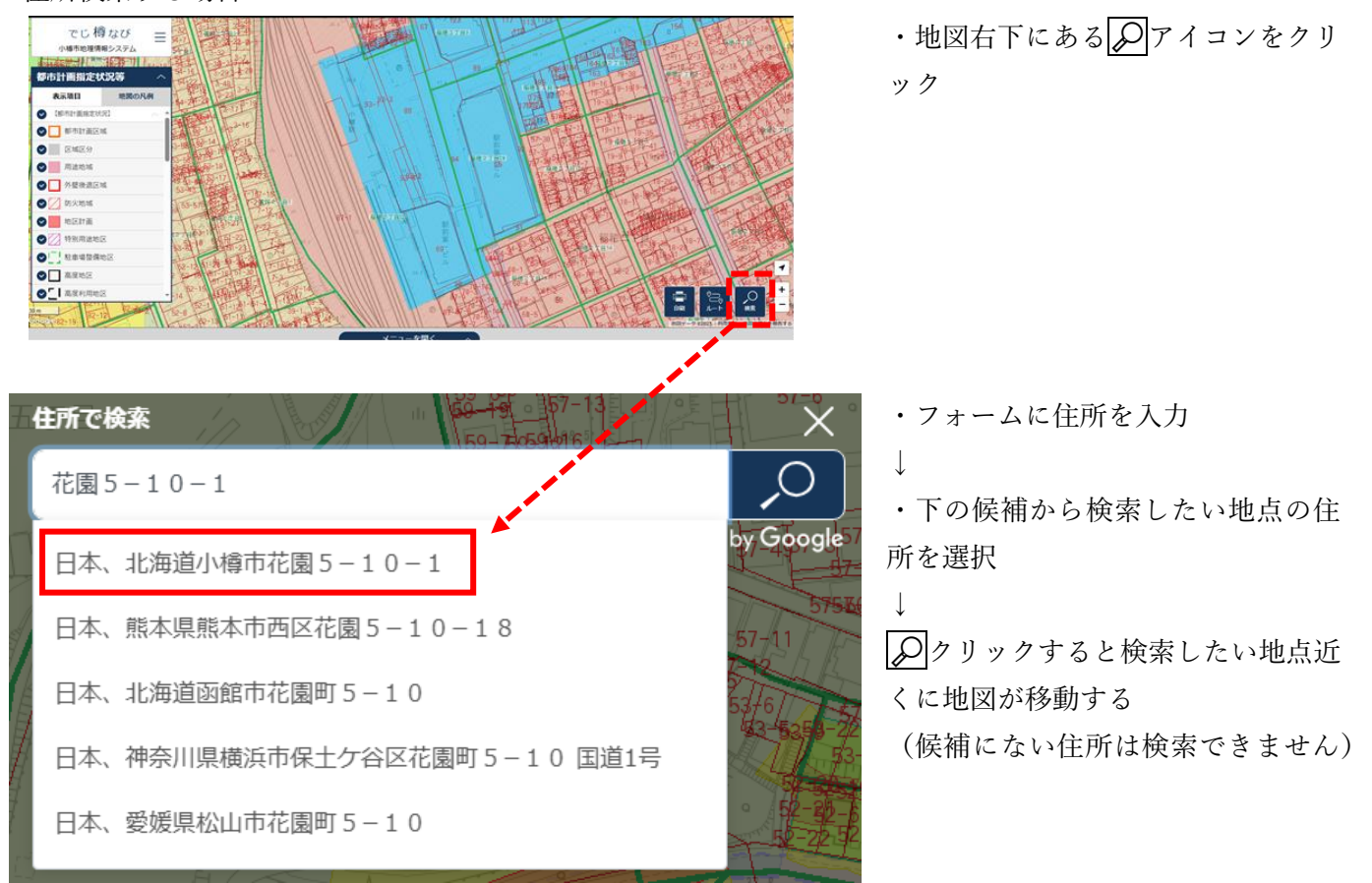

※拡大や地点表示等はされないので、検索前にある程度拡大表示をしておくと見つけやすいです。

### ③ 地図の基本的な操作方法

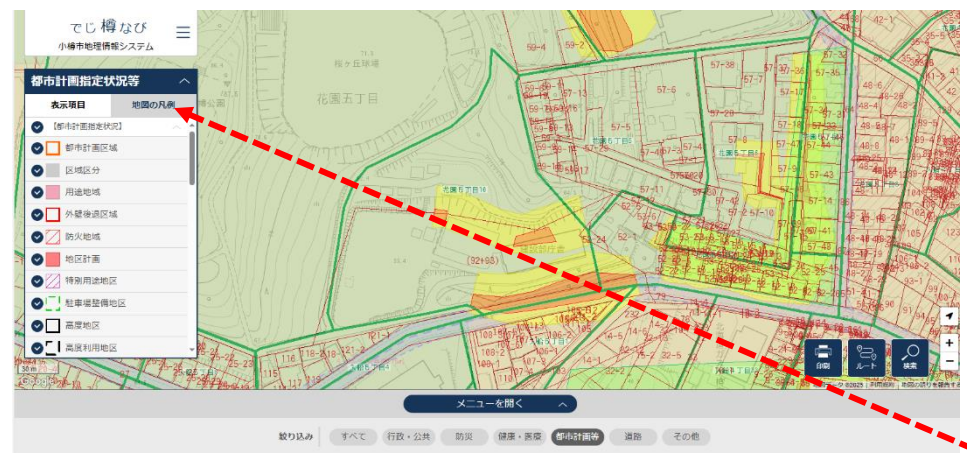

◆地図のスクロール◆ マウス左ボタンを押しながら地図 を動かす

◆拡大・縮小◆ マウスホイールまたは地図右下の +-をクリック

◆凡例表示◆ 地図の凡例をクリック

## ④ 指定されている都市計画情報の確認

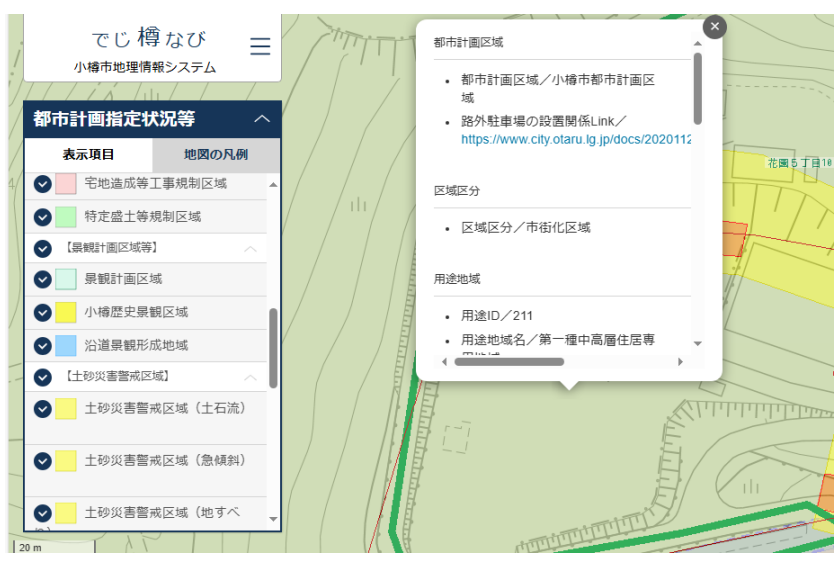

・確認したい地点をクリック

 $\downarrow$ 

・クリックした地点上にポップアップが 表示され都市計画等の指定情報が表示

・ポップアップ内のスクロールで各指定 状況を確認できます

(ワンポイント情報)

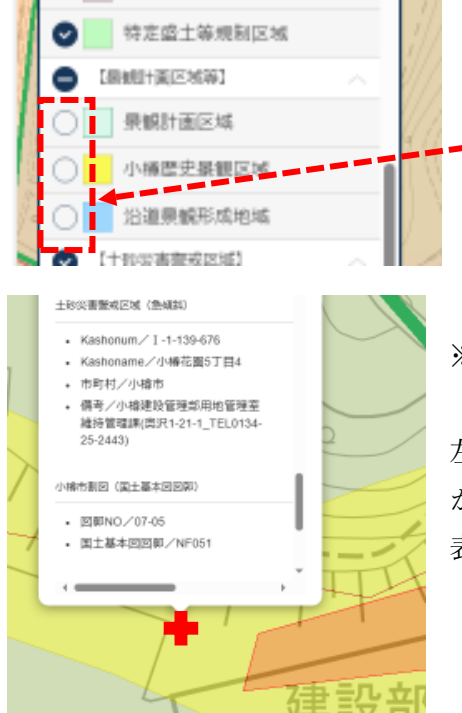

※レイヤを非表示にしている情報は、指定されていてもポップアップ表示 されませんので、不要な情報があれば↓を外してください。

# ※クリックした地点(赤十字付近)の情報のみが表示

左図の場合、黄色の「土砂災害警戒区域」はポップアップ表示されます が、近接している赤色の「土砂災害特別警戒区域」はポップアップ内に 表示されません

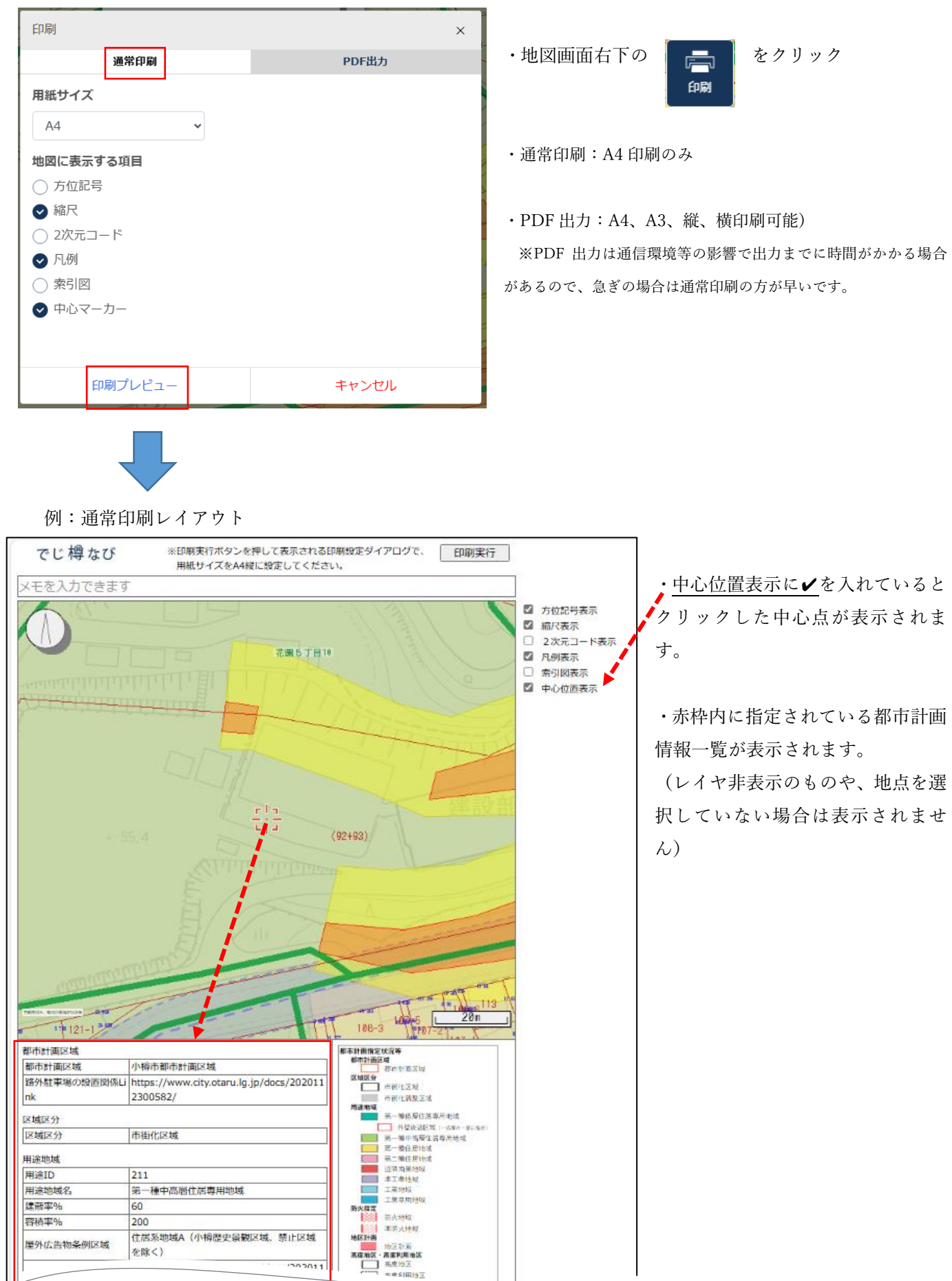

20201

⑥ 高機能版について

|              | ・メニュー最下部で高機能版に切替えることができます。 |
|--------------|----------------------------|
| でじ樽なび 高機能版 > |                            |

#### ◆航空写真等の表示

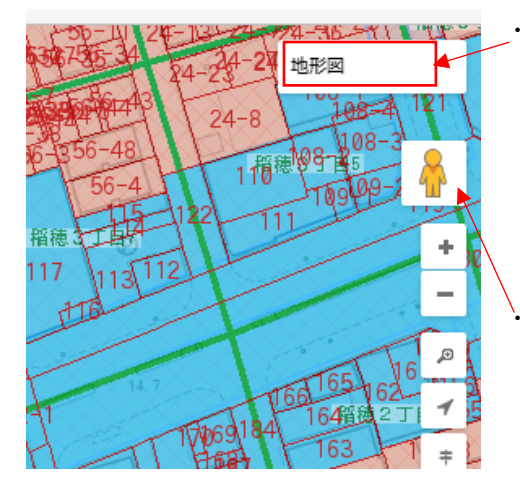

・ベースマップ切替

- ・航空写真(R6.5 月 小樽市撮影)
- ・地形図(R7.2月作成 ※上記写真を基に)
- $\cdot \text{ Google } \checkmark \vee \checkmark$
- ・ストリートビューを表示できます

◆データ検索機能

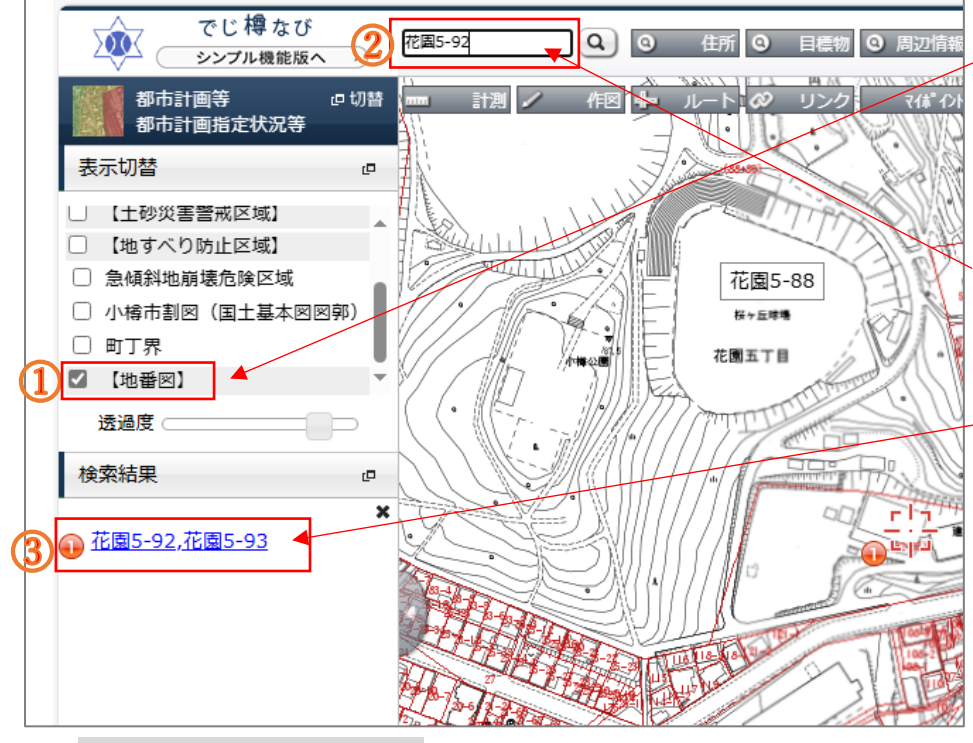

【地番を検索する場合】

 ①地番図が地図上に表示されている ことを確認 (表示していなければ地番図レイヤ にチェックを入れて表示)
②検索したい地番を<u>\*フォームに入</u> カレのをクリック

③検索結果に候補が表示され、クリ ックすると該当地へ移動する ※検索に時間がかかる場合は、地番以外の表示しているレイヤを非表示にして下さい ※地番データと完全一致する必要があるので、 下記例を参考に、字名以外は半角英数字で入 力してください

#### 例 1:花園 5 丁目 92 番地の場合

○花園 5-92

×花園<mark>5-92</mark>(全角は不可)、×花園5<mark>丁目</mark>92、×花園5-92<mark>番地</mark>(丁目や番地が入ると不可) 例2:丁目がない場合は字と番地の間に半角ハイフン「・」を必ず入れる 〇有幌町-148-1、×有幌<mark>町 148</mark>-1(字名と番地との間に「-」がない)

例3:松ケ枝町、梅ケ枝町などの「ケ」は全角なので注意

○梅ケ枝町-29-2、×梅<mark>ヶ</mark>枝-29-2(ケが半角)